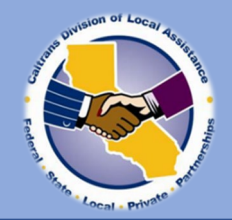

## **B2GNow Data Base Search**

The purpose of the DBE program is to maximize the number of opportunities for disadvantaged businesses.

Please follow the steps below to yield an accurate number of available, certified DBEs. Search for the number of certified DBE firms in the B2Gnow Database: <u>https://caltrans.dbesystem.com</u>

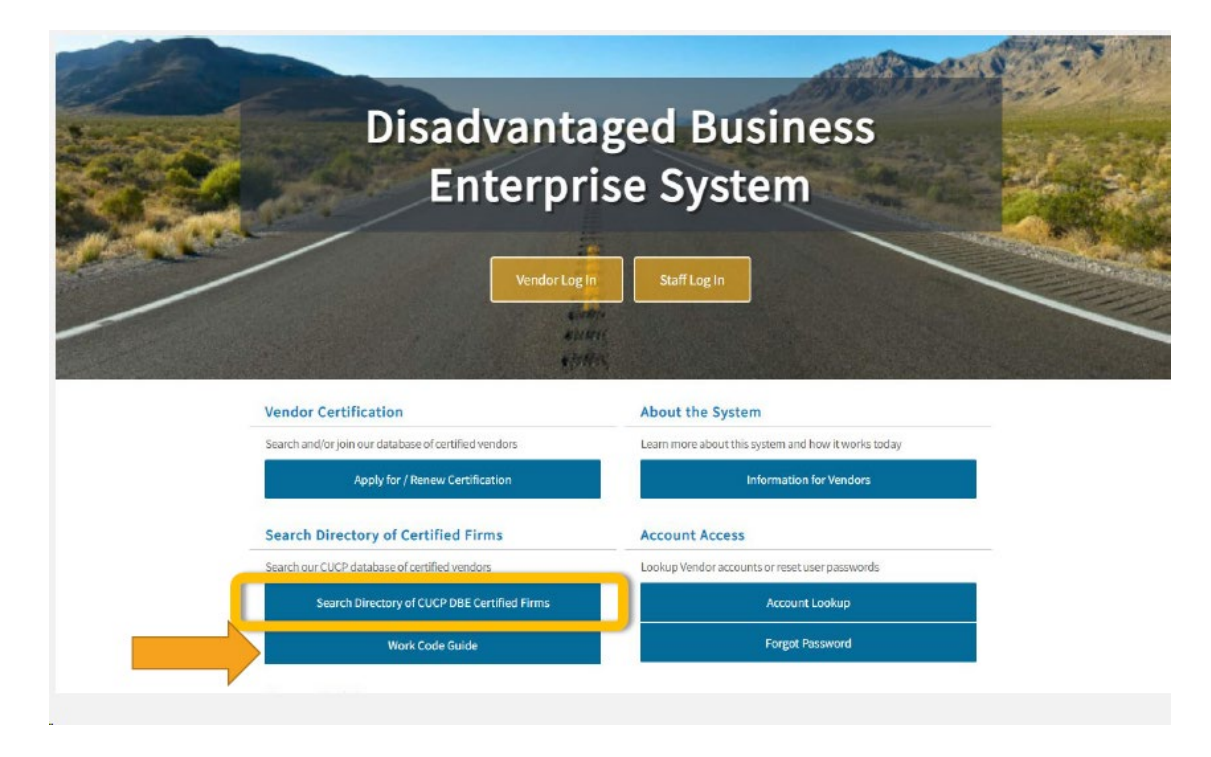

## PLEASE NOTE:

- 1. It is important to search in the "**District/Region"** section only of the database.
  - a. Do not use the "search by location" this only yields a *physical business address of DBE* firms.
- 2. Additionally, please enter **ALL** counties within the District not just the county the project resides. You may find a list of your District's counties here: <u>Local Assistance Contacts | Caltrans</u>

## California Unified Certification Program

| Welcome to the California Unified Certificat | Welcome to the California Unified Certification Program Certification Portal! The CAUCP is responsible for DBE certification in |                                  |  |  |  |  |  |
|----------------------------------------------|----------------------------------------------------------------------------------------------------|----------------------------------|--|--|--|--|--|
| the state of California and provides firms w | the state of California and provides firms with "one-stop" shopping.                                                            |                                  |  |  |  |  |  |
| To apply for DBE cartification you may con   | To apply for DBE certification you may contact any one of the ten CUCP Certifying Partners -Los Angeles County Metropolitan     |                                  |  |  |  |  |  |
| Transit Authority (LA Metro), San Diego Co   | Transit Authority (LA Metro), San Diego County Regional Airport Authority (SDCRAA), San Francisco Bay Area Rapid Transit        |                                  |  |  |  |  |  |
| District (BART), San Francisco Internationa  | District (BART), San Francisco International Airport (SFO), san Mateo County Transit District (SAMTrans), Santa Clara Valley    |                                  |  |  |  |  |  |
| Transportation Authority (VTA), City of Los  | Transportation Authority (VTA), City of Los Angeles, City of Fresno, California Department of Transportation (Caltrans) - by    |                                  |  |  |  |  |  |
| clicking on their logo.                      | clicking on their logo.                                                                                                    |                                  |  |  |  |  |  |
| Vendor Certification                         | System Training                                                                                                    | California Work Codes            |  |  |  |  |  |
| Search our database of                       | Learn how to fully utilize our system                                                                                           | Click the link below to view the |  |  |  |  |  |
| DBE/ACDBE certified vendors                  | with a live trainer                                                                                                    | California Work Codes Guide      |  |  |  |  |  |
| Find a California<br>Certifying Agency       | Training                                                                                                    | Work Code Guide                  |  |  |  |  |  |
| Search for Certified Firms                   |                                                                                                    |                                  |  |  |  |  |  |

- 1. Select Disadvantaged Business Enterprise (DBE) ONLY
- 2. Press "click to lookup Commodity Codes"
- 3. Select CA WCC Work Codes or NAICS codes from the dropdown menu
- 4. Enter the code and select "Search"
  - a. You may also browse codes
- 5. Click on "Add" to the add the code to the search
- 6. The list of added work codes will populate in the box above, just below the "Click to Lookup Commodity Codes "button.

| Search by Certification Type                                                                                                    |  |  |  |  |  |
|----------------------------------------------------------------------------------------------------|--|--|--|--|--|
| CERTIFICATIONS                                                                                                    |  |  |  |  |  |
| earch by Commodity Code                                                                                                    |  |  |  |  |  |
| COMMODITY CODES  Click to Lookup Commodity Codes  CA WCC C1201: TRAFFIC CONTROL SYSTEM (remove)                                                                                                    |  |  |  |  |  |
| Options:                                                                                                    |  |  |  |  |  |
| 6 Include any lower lavel codes of those selected (2)                                                                                                    |  |  |  |  |  |
| Clear All Commodity Codes                                                                                                    |  |  |  |  |  |
| Search Commodity Codes<br>Click any Add link to select a code. You can also search again, sort the list, or click Browse Codes to browse through the entire code list. If multiple codesets are<br>available, you can change the selected codeset in the drop down list under the search box. Click Browse Codes to view the code set list. When finished, click Finish<br>to close this panel. |  |  |  |  |  |
| 1201   Search   4     Browse Codes   Finished                                                                                                    |  |  |  |  |  |
| CA WCC: California Work Code Categories                                                                                                    |  |  |  |  |  |
| Actions Code Type Code Code Description                                                                                                    |  |  |  |  |  |
| Add CA WCC C1201 TRAFFIC CONTROL SYSTEM                                                                                                    |  |  |  |  |  |

## **ADDITIONAL SEARCH TIPS:**

- 1. You may download the complete Work Code Guide here: <u>Caltrans Disadvantaged Business Enterprise</u> <u>System (dbesystem.com)</u>
- 2. Here is a list of each Caltrans' District DLAE and the counties within that District: Local Assistance Contacts Caltrans
- 3. You can also select "Browse Codes" and drill down until you find the appropriate Work Code

| •                                                                                                    |                                                                                                    |                                                                       |                                                                                                    |
|----------------------------------------------------------------------------------------------------|----------------------------------------------------------------------------------------------------|-----------------------------------------------------------------------|----------------------------------------------------------------------------------------------------|
| MMODITY CODES                                                                                                    |                                                                                                    | [                                                                     | Click to Lookup Commodity Codes                                                                                                    |
|                                                                                                    |                                                                                                    |                                                                       | CA WCC C1201: TRAFFIC CONTROL SYSTEM ( <u>remove</u> )                                                                                                    |
|                                                                                                    |                                                                                                    |                                                                       | Options:                                                                                                    |
|                                                                                                    |                                                                                                    |                                                                       | Match any codes with same number code (2)                                                                                                    |
|                                                                                                    |                                                                                                    |                                                                       | Include any lower level codes of those selected (2)                                                                                                    |
|                                                                                                    |                                                                                                    |                                                                       | Clear All Commodity Codes                                                                                                    |
| odesets are availab                                                                                                    | , click rinished                                                                                                    | to close this p                                                       | Sallel. Click Search Codes to search by code humber of keyword. If Humple                                                                                                    |
| ouesets alle availat                                                                                                    | ole, you can chai                                                                                                    | nge the select                                                        | ted codeset in the drop down list. CA WCC: California Work Code Categories                                                                                                    |
| Actions                                                                                                    | Ole, you can chai<br>Code Type                                                                                          | nge the select<br>Code                                                | ted codeset in the drop down list. CA WCC: California Work Code Categories Code Description                                                                                                    |
| Actions                                                                                                    | Code Type                                                                                                    | Code                                                                  | ted codeset in the drop down list.  CA WCC: California Work Code Categories  Code Description  AGRICULTURE, FORESTRY, AND FISHING                                                                                                    |
| Actions<br>Drill Down Add<br>Drill Down Add                                                                                                    | Code Type<br>CA WCC                                                                                                    | Code<br><u>A</u><br><u>B</u>                                          | ted codeset in the drop down list.  CA WCC: California Work Code Categories  Code Description  AGRICULTURE, FORESTRY, AND FISHING  MINING                                                                                                    |
| Actions           Drill Down         Add           Drill Down         Add           Drill Down         Add                                              | Code Type<br>CA WCC<br>CA WCC<br>CA WCC                                                                                 | Code<br>A<br>B<br>C                                                   | ted codeset in the drop down list.  CA WCC: California Work Code Categories  Code Description  AGRICULTURE, FORESTRY, AND FISHING  MINING  CONSTRUCTION                                                                                                    |
| Actions<br>Drill Down Add<br>Drill Down Add<br>Drill Down Add<br>Drill Down Add                                                                         | Code Type<br>CA WCC<br>CA WCC<br>CA WCC<br>CA WCC<br>CA WCC                                                             | Code<br>A<br>B<br>C<br>D                                              | ted codeset in the drop down list.  CA WCC: California Work Code Categories  Code Description  AGRICULTURE, FORESTRY, AND FISHING  MINING  CONSTRUCTION  MANUFACTURING                                                                                                    |
| Actions<br>Drill Down Add<br>Drill Down Add<br>Drill Down Add<br>Drill Down Add<br>Drill Down Add                                                       | Code Type<br>CA WCC<br>CA WCC<br>CA WCC<br>CA WCC<br>CA WCC<br>CA WCC                                                   | Code<br>A<br>B<br>C<br>D<br>E                                         | ted codeset in the drop down list.  CA WCC: California Work Code Categories  Code Description  AGRICULTURE, FORESTRY, AND FISHING  MINING  CONSTRUCTION  MANUFACTURING  COMMUNICATIONS (deactivated code 08-2021)                                                                                               |
| Actions<br>Drill Down Add<br>Drill Down Add<br>Drill Down Add<br>Drill Down Add<br>Drill Down Add<br>Drill Down Add                                     | Code Type<br>CA WCC<br>CA WCC<br>CA WCC<br>CA WCC<br>CA WCC<br>CA WCC<br>CA WCC<br>CA WCC                               | Code<br>A<br>B<br>C<br>D<br>E<br>E                                    | ted codeset in the drop down list.  CA WCC: California Work Code Categories  Code Description  AGRICULTURE, FORESTRY, AND FISHING  MINING  CONSTRUCTION  MANUFACTURING  COMMUNICATIONS (deactivated code 08-2021)  TRANSPORTATION AND PUBLIC UTILITIES                                                          |
| Actions<br>Drill Down Add<br>Drill Down Add<br>Drill Down Add<br>Drill Down Add<br>Drill Down Add<br>Drill Down Add<br>Drill Down Add                   | Code Type<br>CA WCC<br>CA WCC<br>CA WCC<br>CA WCC<br>CA WCC<br>CA WCC<br>CA WCC<br>CA WCC                               | Code<br>A<br>B<br>C<br>D<br>E<br>E<br>E<br>E                          | ted codeset in the drop down list.  CA WCC: California Work Code Categories  Code Description  AGRICULTURE, FORESTRY, AND FISHING  MINING  CONSTRUCTION  MANUFACTURING  COMMUNICATIONS (deactivated code 08-2021)  TRANSPORTATION AND PUBLIC UTILITIES  SUPPLIERS                                               |
| Actions<br>Drill Down Add<br>Drill Down Add<br>Drill Down Add<br>Drill Down Add<br>Drill Down Add<br>Drill Down Add<br>Drill Down Add                   | Code Type<br>CA WCC<br>CA WCC<br>CA WCC<br>CA WCC<br>CA WCC<br>CA WCC<br>CA WCC<br>CA WCC<br>CA WCC<br>CA WCC           | Code<br>A<br>B<br>C<br>C<br>D<br>E<br>E<br>E<br>E<br>E<br>E<br>H      | ted codeset in the drop down list.  CA WCC: California Work Code Categories  Code Description  AGRICULTURE, FORESTRY, AND FISHING  MINING  CONSTRUCTION  MANUFACTURING  COMMUNICATIONS (deactivated code 08-2021)  TRANSPORTATION AND PUBLIC UTILITIES  SUPPLIERS  FINANCE, INSURANCE AND REAL ESTATE           |
| Actions<br>Drill Down Add<br>Drill Down Add<br>Drill Down Add<br>Drill Down Add<br>Drill Down Add<br>Drill Down Add<br>Drill Down Add<br>Drill Down Add | Code Type<br>CA WCC<br>CA WCC<br>CA WCC<br>CA WCC<br>CA WCC<br>CA WCC<br>CA WCC<br>CA WCC<br>CA WCC<br>CA WCC<br>CA WCC | Code<br>A<br>B<br>C<br>C<br>D<br>E<br>E<br>E<br>E<br>E<br>E<br>H<br>1 | ted codeset in the drop down list.  CA WCC: California Work Code Categories  Code Description  AGRICULTURE, FORESTRY, AND FISHING  MINING  CONSTRUCTION  MANUFACTURING  COMMUNICATIONS (deactivated code 08-2021)  TRANSPORTATION AND PUBLIC UTILITIES  SUPPLIERS  FINANCE, INSURANCE AND REAL ESTATE  SERVICES |

You may download search results in any of these formats, Excel, CVS, PDF. **NOTE: To identify the work code/NAICS code search, please take a screen shot of the screen BEFORE downloading the firms.** 

| Search Parameters                                           |                                                                                                    | Edit Parameters | Clear Parameters |
|-------------------------------------------------------------|----------------------------------------------------------------------------------------------------|-----------------|------------------|
| CERTIFICATIONS<br>COMMODITY CODES<br>WORK DISTRICTS/REGIONS | Disadvantaged Business Enterprise (DBE)<br>CA WCC C1201: TRAFFIC CONTROL SYSTEM<br>Amador, Butte, Calaveras |                 |                  |
|                                                             | Download Search Results                                                                                     |                 |                  |